# Utdata: Uppehåll

| Innehåll                                                                                                    | Sida |
|----------------------------------------------------------------------------------------------------|------|
| Vilka studenter har ett uppehåll som startar under terminen?                                                   | 2    |
| Vilka studenter på programmet har ett uppehåll som slutar under terminen och har rätt att återuppta studierna? | 3    |
| Filtrera och sortera sökresultatet i Excel                                                                     | 4    |

Guiden innehåller exempel på olika frågor du kan söka svar på i utdatafunktioner i Ladok.

Utdata hittar du under: Studiedokumentation → Utdata
 I utdata kan du direkt på sidan få information om studenterna i sökresultatet, eller välja
 att exportera listan för att hantera den i Excel. Du kan även hämta en adresslista för
 studenterna.

| Ladok Studiedokumentat | ion Utbildning | sinformation  | Uppföljning      | Systen  | nadministra                                                          | tion                                                  |
|------------------------|----------------|---------------|------------------|---------|----------------------------------------------------------------------|-------------------------------------------------------|
| 🖶 Startsida 📥 Student  | 🖻 Kurs 🗅 Ku    | irspaketering | Aktivitetstillfa | illen 🕨 | Utdata 👻                                                             | Avancerat -                                           |
|                        |                |               |                  |         | Aktör<br>Behörighets<br>Studieaktivit<br>Studieavgift<br>Utbytesstud | willkor<br>tet och -finansiering<br>sbetalning<br>ier |
|                        |                |               |                  |         | Deltagande<br>Deltagande<br>Resultat<br>Uppehåll<br>Utfärdade b      | kurs<br>kurspaketering<br>evis                        |

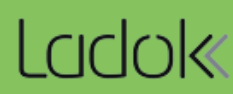

### 1. Gå till: Studiedokumentation $\rightarrow$ Utdata $\rightarrow$ Uppehåll

- 2. Välj utsökningsparametrar:
  - Startar inom: välj termin i listan eller skriv in datum i "till" och "från".

#### 3. Sök

I listan ser du de studenter som har ett uppehåll som startar inom den valda terminen.

Du hanterar enklast listan genom att hämta som CSV-fil och <u>hantera den i Excel</u>. T.ex. för att filtrera listan på att bara visa studenter som går vissa program.

| Iltdata | l In | nel | năll |
|---------|------|-----|------|
| Oluala. | υρ   | pu  | an   |

| -                    | -                         |                                    |             |             |                   |                     |  |  |  |  |  |  |
|----------------------|---------------------------|------------------------------------|-------------|-------------|-------------------|---------------------|--|--|--|--|--|--|
| Kurspaketering       | Startar inom              |                                    | Slutar i    | Slutar inom |                   |                     |  |  |  |  |  |  |
| Välj                 | VT2020 × ×                | 2020-01-20 🗰 - 2020-06-07          | 💼 🛛 Välj pe | riod 🔻      | Från 💼 – T        | ill 🗰 Välj          |  |  |  |  |  |  |
| Skriv ut 🖨 🛛 Expo    | ortera till CSV 🌐 Antal v | isade individer: 24 st Adresslista |             |             | Antal träf        | far: 209 «« « 1 2 3 |  |  |  |  |  |  |
| Personnummer         | Namn                      | Kurspaketering                     | Från och    | Till och    | Rätt att återuppt | Extern referens     |  |  |  |  |  |  |
| <u>19800608-9240</u> | Bengtsson, Frida          | Miljövetarprogrammet, SGMVP        | 2020-01-19  | 2020-06-07  | Ja                | STUD 2019/ 2207     |  |  |  |  |  |  |
| <u>19491223-2594</u> | Sjöblom, Morgan           | Grundlärarutbildning, LALGR        | 2019-09-02  | 2020-06-07  | Ja                | Ärendenr 2019/12797 |  |  |  |  |  |  |
| 19300220-9082        | Arnö, Carl                | Produktionsledare: Media, SGPRM    | 2019-01-21  | 2020-01-20  | Nej               | 2018/10413          |  |  |  |  |  |  |
| <u>19340412-9094</u> | Arnö, Josefin             | Tandteknikerutbildning, OGTAT      | 2019-08-26  | 2020-06-07  | Nej               | 2019/12966          |  |  |  |  |  |  |
| <u>19300612-9021</u> | Asp, Emelia               | Förskollärarutbildning, LGLFO      | 2019-10-09  | 2020-06-07  | Nej               | Ärendenr 2019/13969 |  |  |  |  |  |  |
| 19300206-9239        | Bengtsson, Sara           | Socionomprogrammet, SGSOC          | 2020-01-08  | 2020-06-05  | Nej               | 2019/13949          |  |  |  |  |  |  |

Antal visade individer avser antal studenter som visas på sidan. Samma student kan visas flera gånger, men räknas bara en gång.

Antal träffar avser antal träffar totalt sett. Om samma student listas två gånger så räknas det som två träffar.

Om du hämtar en **adresslista** eller **skriver ut listan** så görs det <u>bara för de studenter som visas</u> <u>på sidan</u>. Välj först att visa fler än 25 studenter per sida och hämta sedan listan. Vilka studenter på programmet har ett uppehåll som slutar under terminen och har rätt att återuppta studierna?

- 1. Gå till: Studiedokumentation  $\rightarrow$  Utdata  $\rightarrow$  Uppehåll
- 2. Välj utsökningsparametrar:
  - · Kurspaketering: Sök fram och välj ett eller flera program
  - Slutar inom: välj termin i listan eller skriv in datum i "till" och "från".
  - Rätt att återuppta studierna: Välj "Ja"

#### 3. Sök

I listan ser du de studenter vars uppehåll från programmet slutar under terminen, och som har rätt att återuppta studierna.

Du hanterar enklast listan genom att hämta som CSV-fil och hantera den i Excel.

| 🗅 Utdata: U       | ppehåll                                    |                                |                     |                                       |        |          |              |    |            |            |                           |  |        |  |  |
|-------------------|--------------------------------------------|--------------------------------|---------------------|---------------------------------------|--------|----------|--------------|----|------------|------------|---------------------------|--|--------|--|--|
| Kurspaketering    |                                            | Startar                        | inom                |                                       |        |          | Slutar inom  |    |            |            | Rätt att återuppta studie |  |        |  |  |
| × Socionomprogr   | ammet (PTPS1)                              | Välj pe                        | riod                | ▼ Från 🗰                              | – Till | t        | 2021         | ×× | 2021-01-01 | <b>—</b>   | 2021-12-31                |  | × Ja 🔻 |  |  |
| × Produktionsleda | are: Media (SHPRM)                         |                                |                     |                                       |        |          |              |    |            |            |                           |  |        |  |  |
|                   |                                            |                                |                     |                                       |        |          |              |    |            |            |                           |  |        |  |  |
| 🖨 Skriv ut 🛛 Exp  | portera till CSV 🎟 🛛 A                     | ntal visad                     | e individer         | 3 st 🛃 Adresslista                    |        |          |              |    |            |            |                           |  |        |  |  |
| Student           |                                            |                                | Kurspak             | etering                               |        |          | Upphåll      |    |            |            |                           |  |        |  |  |
| Personnummer      | Namn                                       |                                | Kod                 | Benämning                             |        | Omf.     | Från och med |    |            |            | Till och med              |  |        |  |  |
| 19940908-2394     | Möller, Anders                             | PTPS1 Socionomprogrammet       |                     |                                       |        | 210,0 hp | 2020-08-01   |    |            |            | 2021-06-08                |  |        |  |  |
| 19090503-9814     | Säfström, Camilla                          | SHPRM Produktionsledare: Media |                     |                                       | dia    | 180,0 hp | 2020-01-15   |    |            |            | 2021-01-18                |  |        |  |  |
| 19090614-9810     | Vikborg, Molly                             |                                | SHPRM               | Produktionsledare: Med                | dia    | 180,0 hp | 2020-11-12   |    |            | 2021-04-09 |                           |  |        |  |  |
|                   | Skriv i fäl<br>filtrera list<br>du letar e | tet öv<br>tan så<br>fter.      | erst i i<br>å du er | rullistan för att<br>hklare hittar de | ət     |          |              |    |            |            |                           |  |        |  |  |

**)** \_\_\_\_

Antal visade individer avser antal studenter som visas på sidan. Samma student kan visas flera gånger, men räknas bara en gång.

Antal träffar avser antal träffar totalt sett. Om samma student listas två gånger så räknas det som två träffar.

Om du hämtar en **adresslista** eller **skriver ut listan** så görs det <u>bara för de studenter som visas</u> <u>på sidan</u>. Välj först att visa fler än 25 studenter per sida och hämta sedan listan.

| Skriv ut 🖨 | Exportera till CSV III | Antal visade individer: 20 st | Adresslista | Antal träffar: 369 | <br>«( | 1 2 | 3   | 4 | >>  | <br>25 | • |
|------------|------------------------|-------------------------------|-------------|--------------------|--------|-----|-----|---|-----|--------|---|
| on and     | Experiera in cort an   |                               | Adressista  |                    | <br>   |     | - × | - | - T | <br>   |   |

Genom att exportera listor från Ladok till CSV-filer kan du hantera dem i Excel. Då kan du enkelt sortera eller filtrera sökresultaten i listan som du vill, eller ta bort kolumner i listan som du inte behöver se.

## Öka kolumnbredden för alla kolumner

1. Markera alla kolumner i listan genom att klicka på pilen högst upp till vänster

## 2. Dubbelklicka på strecket mellan två kolumner

Kolumnbredderna blir nu lika breda som den längsta texten i varje kolumn.

|    | <b>.</b> 5 |                      | - 🤨            |        |             |                                                                    |            |           |            |              |                    |                              |                      |              |           |                                |            | æ ·                | - 0          |          |
|----|------------|----------------------|----------------|--------|-------------|--------------------------------------------------------------------|------------|-----------|------------|--------------|--------------------|------------------------------|----------------------|--------------|-----------|--------------------------------|------------|--------------------|--------------|----------|
|    | File       | Hon                  | ne             |        | t Pa        | ge Layout                                                          | Formulas   | Data      | Review     |              | ACROBA             |                              |                      |              |           |                                |            |                    | 8            | Share    |
| P  | aste       | Cut<br>Copy<br>Forma | *<br>at Painte | er     | Calibri B I | - 11<br><u>U</u> - A <sup>*</sup><br><sup>™</sup> - A <sup>*</sup> |            |           | General    | % ۶ €.0      | →00<br>→00<br>Form | ditional For<br>hatting ▼ Ta | rmat as Ir<br>able • | isert Delete | Format    | ∑ AutoSum<br>Fill →<br>Clear → | Sort &     | Find &<br>Select * |              |          |
|    | Clipb      | board                |                | Gi I   |             | Font                                                               | Fa Alig    | Inment    | G N        | lumber       | Gi I               |                              |                      | Cells        |           |                                | Editing    |                    |              | ^        |
| ł  | 1          | ~                    |                | ×      | ~           | <i>f</i> <sub>x</sub> Ti                                           | llstånd    |           |            |              |                    |                              |                      |              |           |                                |            |                    |              | ~        |
|    | A          | 0                    | В              |        | С           | D                                                                  | E          | F         | G          | Н            | 1                  | J                            | K                    | L            | М         | N                              | 0          | Р                  | Q            | R        |
| 3  | Utbildn    | ning                 | rrr por        | 6 Alg  | ebra II     |                                                                    |            |           |            |              |                    |                              |                      |              |           |                                |            |                    |              |          |
| 4  | Samma      | anfaÈ                | in soi         | rjad;  | Registre    | erad; Avklar                                                       | ad         |           |            |              |                    |                              |                      |              |           |                                |            |                    |              |          |
| 5  | Startar    | /På K                | (urstillf      | älle s | tartar in   | iom                                                                |            |           |            |              |                    |                              |                      |              |           |                                |            |                    |              |          |
| 6  | Period     | 2                    | 010-0          | 1-01   | - 2020-1    | 12-31                                                              |            |           |            |              |                    |                              |                      |              |           |                                |            |                    |              |          |
| 7  |            |                      |                |        |             |                                                                    |            |           |            |              |                    |                              |                      |              |           |                                |            |                    |              |          |
| 8  | Person     | nur E                | fternar        | mn Fé  | örnamn      | (Kod (Kurs                                                         | Benämnin   | Omfattnin | Enhet (Kur | Tillstånd (S | Kod (Kurs          | t Startdatur                 | Slutdatun            | n Studietakt | Undervisr | Ort (Kursti                    | Studieperi | Antal stu          | d Startdatur | Slutdatu |
| 9  | 195009     | 907 S                | undqvi         | ist P  | hilip       | 1MA006                                                             | Algebra II | 7,5       | hp         | Registrera   | 71102              | #########                    | ########             | 100          | Normal    | Campusba                       | 1          |                    | 1 ########   | #######  |
| 10 | 195009     | 907 S                | undqvi         | ist P  | hilip       | 1MA006                                                             | Algebra II | 7,5       | hp         | Registrera   | 71102              | ##########                   | #########            | 100          | Normal    | Campusba                       | 1          |                    | 1 #########  | ######## |

# Filtrera och sortera listan

- 1. Markera raden som innehåller rubrikerna i listan
- 2. Klicka på Sortera & filtrera (eller: "Sort & filter")
- 3. Välj Filter

|    | 5-0              | ° 😩 🔹 👳      |                         |            |                                           |           |                      |                          |                          |              |           |                                       | Ħ                                       | — d                      | J X      |
|----|------------------|--------------|-------------------------|------------|-------------------------------------------|-----------|----------------------|--------------------------|--------------------------|--------------|-----------|---------------------------------------|-----------------------------------------|--------------------------|----------|
| F  | ile Home         | Insert       | Page Layo               | ut Formu   | ulas Data                                 | Review    | View 2               | ACROBAT                  |                          |              |           |                                       |                                         |                          | ₽ Share  |
| Pa | ste<br>Clipboard | Painter      | alibri •<br>IU•<br>Font |            | E =<br>= = E<br>= = E<br>→ E<br>Alignment | General   | 9 €.0 .00<br>.00 →.0 | Conditiona<br>Formatting | I Format as<br>• Table • | Insert Delet | e Format  | AutoSum -<br>Fill -<br>Clear -<br>Edi | Arr Arr Arr Arr Arr Arr Arr Arr Arr Arr | )<br>I &<br>ct ~<br>to Z |          |
| N  | 1 *              | : ×          | $\sqrt{-f_x}$           | Tillstånd  |                                           |           |                      |                          |                          |              |           |                                       | Z↓ Sort Z                               | to A                     |          |
|    | Α                | В            | С                       | D          | E                                         | F         | G                    | Н                        | I.                       | J            | К         | L                                     | Custor                                  | n Sort                   | 0        |
| 1  | Utdata: De       | ltagande k   | urs                     |            |                                           |           |                      |                          |                          |              |           |                                       | Clear                                   |                          |          |
| 2  | Tidpunkt f       | ########     |                         |            |                                           |           |                      |                          |                          |              |           |                                       |                                         |                          |          |
| 3  | Utbildning       | 1MA006 A     | Algebra II              |            |                                           |           |                      |                          |                          |              |           |                                       | Reapp                                   | Ϋ́                       |          |
| 4  | Sammanfa         | Ej påbörja   | d; Registre             | rad; Avkla | rad                                       |           |                      |                          |                          |              |           |                                       |                                         |                          |          |
| 5  | Startar/På       | Kurstillfäll | e startar in            | iom        |                                           |           |                      |                          |                          |              |           |                                       |                                         |                          |          |
| 6  | Period           | 2010-01-0    | )1 - 2020-1             | 2-31       |                                           |           |                      |                          |                          |              |           |                                       |                                         |                          |          |
| 7  |                  |              |                         |            |                                           |           |                      |                          |                          |              |           |                                       |                                         |                          |          |
| 8  | Personnur        | Efternamr    | Förnamn (               | Kod (Kurs  | ) Benämnin                                | Omfattnin | Enhet (Ku            | ı Tillstånd (            | Kod (Kurst               | Startdatu    | Slutdatun | Studietakt                            | Undervisn                               | Ort (Kurst               | Studiepe |
| 9  | 19500907         | Sundqvist    | Philip                  | 1MA006     | Algebra II                                | 7,5       | hp                   | Registrera               | 71102                    | #########    | ########  | 100                                   | Normal                                  | Campusba                 | 1        |
| 10 | 19500907         | Sundqvist    | Philip                  | 1MA006     | Algebra II                                | 7,5       | hp                   | Registrera               | 71102                    | ########     | ######### | 100                                   | Normal                                  | Campusba                 | : 1      |
| 11 | 19600310         | Svennings    | Erika                   | 1MA006     | Algebra II                                | 7,5       | hp                   | Registrera               | 71102                    | #########    | ######### | 100                                   | Normal                                  | Campusba                 | 1        |
| 12 | 19600310         | Svennings    | Erika                   | 1MA006     | Algebra II                                | 7,5       | hp                   | Registrera               | 71102                    | #########    | ######### | 100                                   | Normal                                  | Campusba                 | 1        |

4. En pil läggs till vid varje rubrik i den markerade raden. Klicka på pilen för att filtrera och sortera listan som du vill.